## カード情報の登録

## (※アプリに登録できるカードは1枚のみです。)

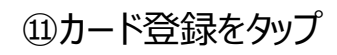

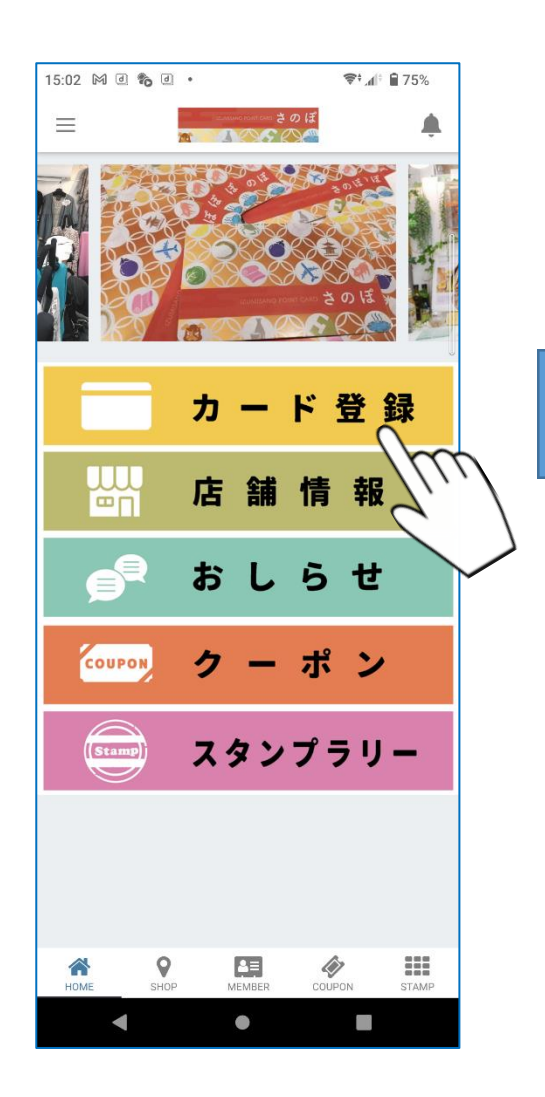

(12)カード登録画面

Web登録(残高確認)された方と、されていない方で 操作方法が異なります。

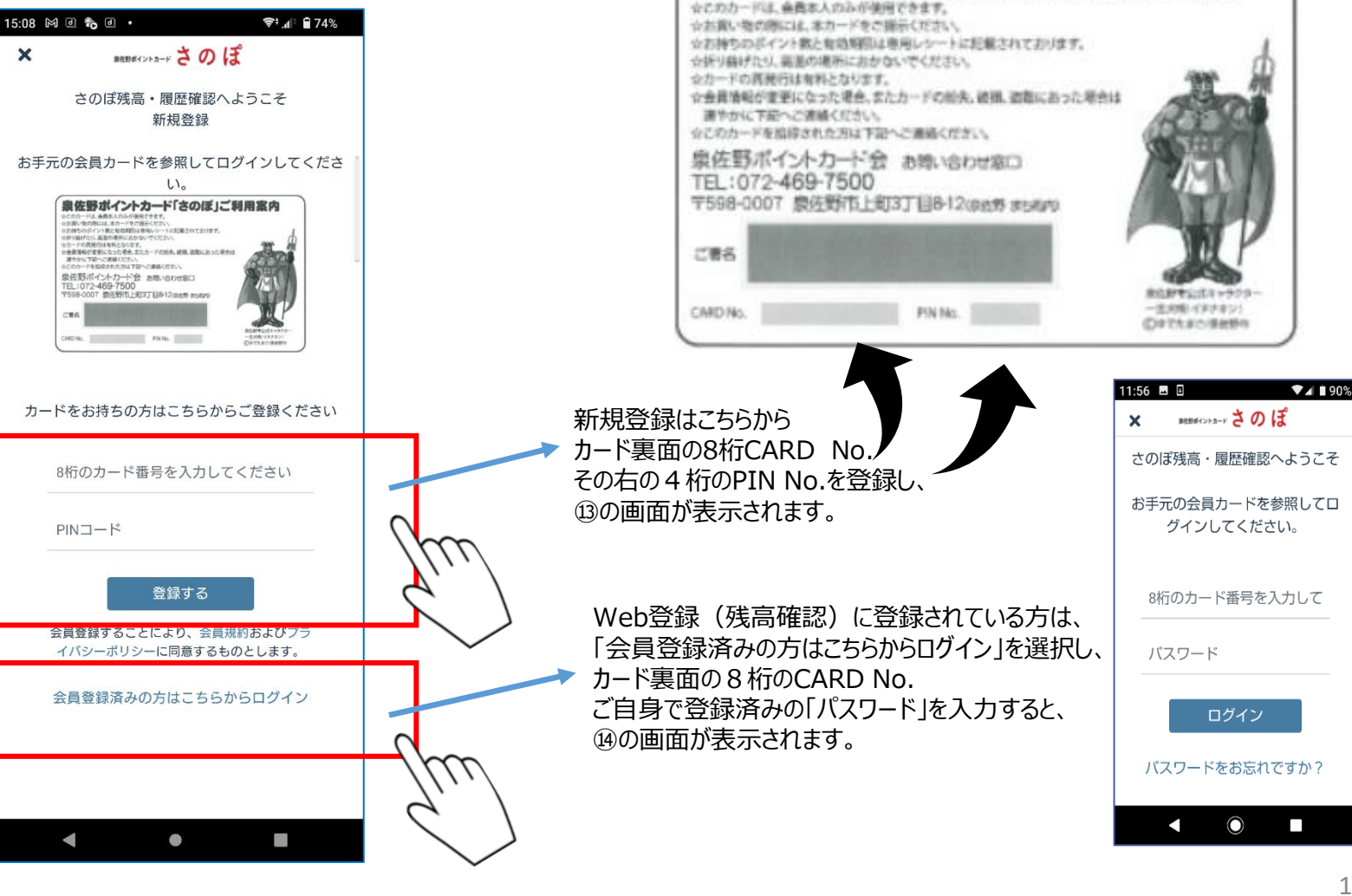

さのぽカードの裏面

生野ポイントカード「さのぼ」ご利用案内

## ③メールアドレス・パスワードの登録

⑭QRコード 残高表示の画面

## じカード登録後の画面

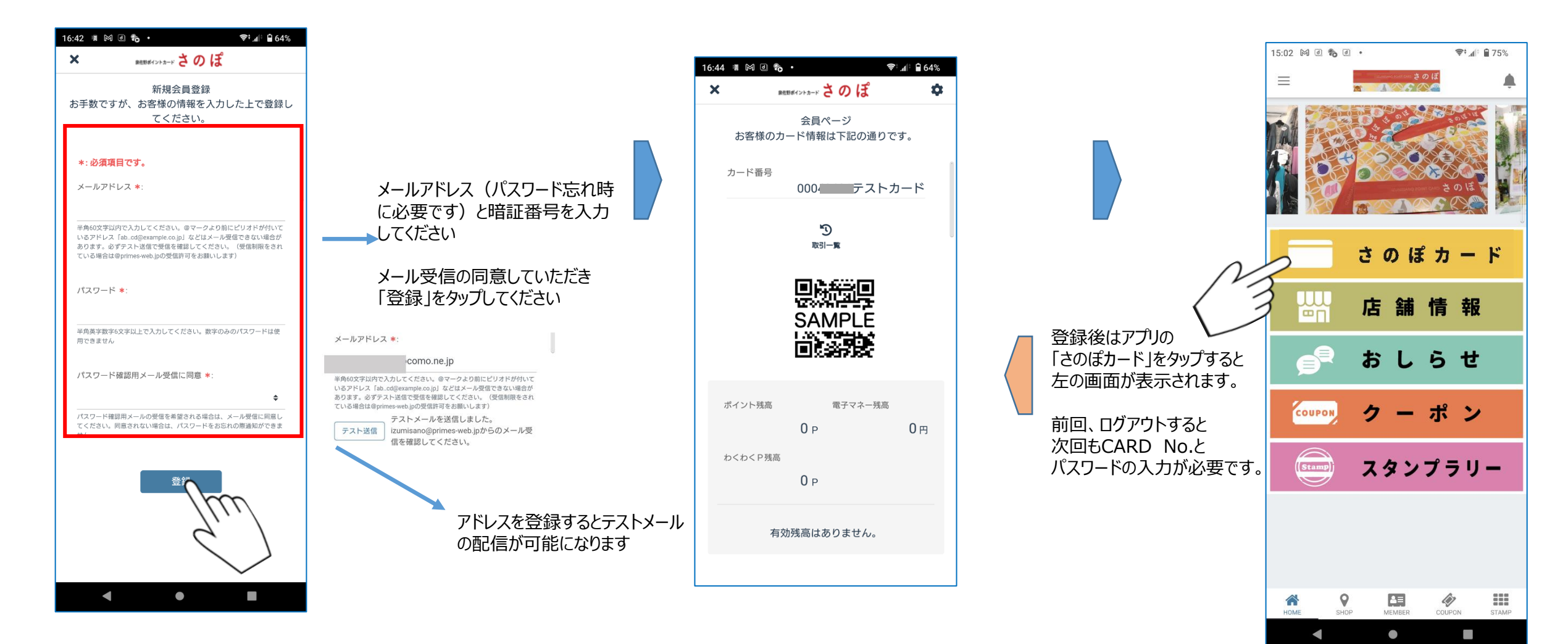